## 案例一 教学管理数据库的创建和表设计

案例要求:

1

## 一、 创建"教学管理"数据库

二、利用表设计器创建表。

创建"教师"表和"学生"表,分别设置"教师编号"和"学生编号"为主键

"教师"表结构如下: (字段顺序:从"教师编号"开始,先从上往下,再从左到 右)如表所示。

| "教师"表结构 |    |      |       |      |    |  |
|---------|----|------|-------|------|----|--|
| 字段名     | 类型 | 字段名  | 类型    | 字段名  | 类型 |  |
| 教师编号    | 文本 | 工作时间 | 日期/日间 | 职称   | 文本 |  |
| 姓名      | 文本 | 政治面貌 | 文本    | 系别   | 文本 |  |
| 性别      | 文本 | 学历   | 文本    | 电话号码 | 文本 |  |

选择"创建"选项卡,单击"表设计"按钮,系统会自动打开表的设计视图。

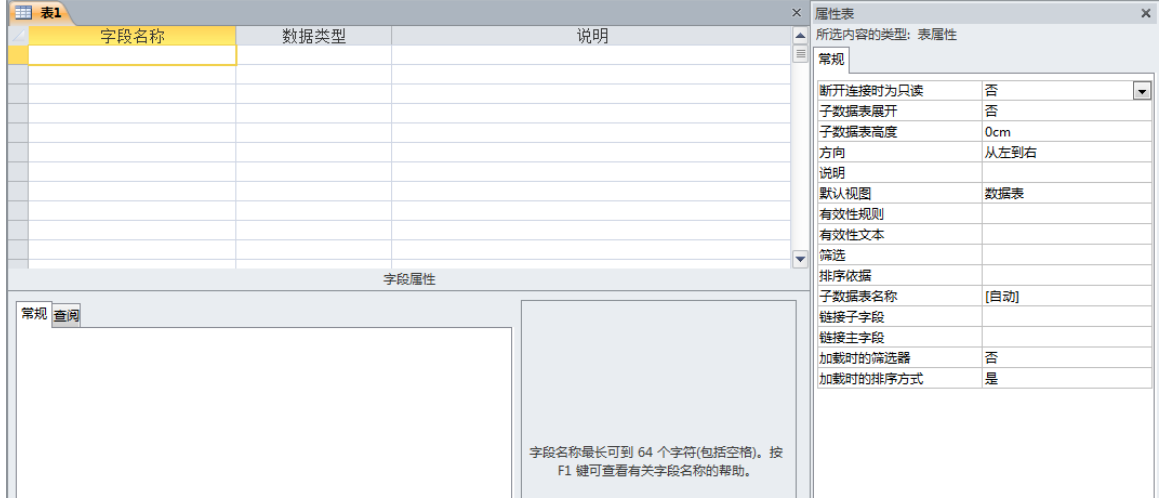

2 在"表1"的"字段名称"列中依次输入"教师"表的字段名,在"数据类型"列 中选择相应的类型。

| 字段名称 | 数据类型      |
|------|-----------|
| 教师编号 | 文本        |
| 姓名   | 文本        |
| 性别   | 文本        |
| 工作时间 | 日期/时间 🔹 💽 |
| 政治面貌 | 文本        |
| 学历   | 文本        |
| 职称   | 文本        |
| 系别   | 文本        |
| 电话号码 | 文本        |
|      |           |

3 单击工具栏上的"保存"按钮,以"教师"为表名保存数据表,如图 5-5 所示。

4 系统自动弹出"Microsoft Access"提示框,若单击"是"按钮,Access为新建的表 创建一个数据类型为自动编号的主键,这种主键的值自动从1开始;若单击"否"按钮, 不建立自动编号主键;若单击"取消"按钮,放弃保存表操作。在此,选择"取消"按钮。

| Microsoft | t Access                                                                      |
|-----------|-------------------------------------------------------------------------------|
| <u> </u>  | <b>尚未定义主键。</b><br>主键不是必需的,但应尽里定义主键。一个表,只有定义了主键,才能定义该表与数据库中其他表间的关系。<br>是否创建主键? |
|           | <b>是(1)</b> 否(01) 取消                                                          |

5 然后,选择"教师编号"一行或将光标插入点定位在的"教师编号"字段,然后, 单击"表格工具设计"选项卡中的"主键"按钮,此时,"教师编号"左侧出现一个"小 钥匙"图标,关闭"教师"表,选择"是"按钮,完成"教师"表主键的设置,保存"教师"表并关闭

|   | 1 教师   |       |
|---|--------|-------|
|   | 字段名称   | 数据类型  |
| 8 | ▶ 教师编号 | 文本    |
|   | 姓名     | 文本    |
|   | 性别     | 文本    |
|   | 工作时间   | 日期/时间 |
|   | 政治面貌   | 文本    |
|   | 学历     | 文本    |
|   | 职称     | 文本    |
|   | 系别     | 文本    |
|   | 电话号码   | 文本    |

6 利用上述方法, 创建"学生"表, 并设置"学生编号"为主键。

"学生"表结构如下: (字段顺序:从"学生编号"开始,先从上往下,再从左到 右)如表所示。

|      |    | " <u></u><br>一 | 学生"表结构 |     |               |
|------|----|----------------|--------|-----|---------------|
| 字段名  | 类型 | 字段名            | 类型     | 字段名 | 类型            |
| 学生编号 | 文本 | 年龄             | 数字     | 简历  | 备注            |
| 姓名   | 文本 | 入校日期           | 日期/时间  | 照片  | <b>OLE</b> 对象 |
| 性别   | 文本 | 团员否            | 是/否    |     |               |

|    | 学生   |        |
|----|------|--------|
|    | 字段名称 | 数据类型   |
| ₽► | 学生编号 | 文本     |
|    | 姓名   | 文本     |
|    | 性别   | 文本     |
|    | 年龄   | 数字     |
|    | 入校日期 | 日期/时间  |
|    | 团员否  | 是/否    |
|    | 简历   | 备注     |
|    | 照片   | OLE 对象 |

7 保存"学生"表并关闭,完成表的设计。

## 三、"学生"表的维护

表设计好之后,需要进一步的修改和完善,方可进行数据输入。这样,就保证了数据 的完整性、有效性、正确性,防止非法的数据进入数据库。

1. 将"学生"表中的"性别"字段的字段大小设置为1,"入校日期"字段的格式设置为"短日期"。

1 右击左侧"学生"表,选择"设计视图",将光标定位到"性别"字段,设置 "常规"选项卡中的字段大小为1。

2 再将光标定位到"入校日期"字段,单击"常规"选项卡中的格式的下拉箭头, 选择"短日期"格式。

3 保存"学生"表并关闭。

| □ 学生   |        |   | 学生    |        |
|--------|--------|---|-------|--------|
| 二 字段名称 | 数据类型   | 1 | 字段名称  | 数据类型   |
| ❣ 学生编号 | 文本     | 8 | 学生编号  | 文本     |
| 姓名     | 文本     |   | 姓名    | 文本     |
| 性别     | 文本     |   | 性别    | 文本     |
| 年龄     | 数字     |   | 年龄    | 数字     |
| 入校日期   | 日期/时间  |   | 入校日期  | 日期/时间  |
| 团员否    | 是/否    |   | 团员否   | 是/否    |
| 简历     | 备注     |   | 简历    | 备注     |
| 照片     | OLE 对象 |   | 照片    | OLE 对象 |
|        |        |   |       |        |
|        |        |   |       |        |
|        |        |   |       |        |
|        |        |   |       |        |
| ·      |        |   |       |        |
| 常规 查阅  |        | 3 | 常规 查阅 |        |
| 字段大小 1 |        | 1 | 各式    | 短日期    |
| 格式     |        | 4 | 俞入掩码  |        |

2. 将"学生"表中的"学生编号"字段的字段大小设置 12, "性别"字段的默 认值设置为"男"。

1 打开"学生"表的设计视图,将光标定位到"学生编号"字段,在"常规"选项 卡的"字段大小"中输入12。

2 再将光标定位到"性别"字段,在"常规"选项卡"默认值"中输入"男"。

3 保存"学生"表并关闭。

|    | 学生    |    |        |
|----|-------|----|--------|
|    | 字段名称  | :  | 数据类型   |
| 81 | 学生编号  |    | 文本     |
|    | 姓名    |    | 文本     |
|    | 性别    |    | 文本     |
|    | 年龄    |    | 数字     |
|    | 入校日期  |    | 日期/时间  |
|    | 团员否   |    | 是/否    |
|    | 简历    |    | 备注     |
|    | 照片    |    | OLE 对象 |
|    |       |    |        |
|    |       |    |        |
|    |       |    |        |
|    |       |    |        |
| _  |       |    |        |
| 19 | 常规 查阅 |    |        |
| 3  | 2段大小  | 12 |        |
| 木  | 街式    |    |        |
| 4  | 俞入掩码  |    |        |
| 枋  | 示题    |    |        |
| Ŧ  | 伏认值   |    |        |

| □ 学生 |           |     |        |  |  |  |  |
|------|-----------|-----|--------|--|--|--|--|
| 2    | 字段名称      | :   | 数据类型   |  |  |  |  |
| 8    | 学生编号      |     | 文本     |  |  |  |  |
|      | <u>姓名</u> |     | 文本     |  |  |  |  |
|      | 性别        |     | 文本     |  |  |  |  |
|      | 年龄        |     | 数字     |  |  |  |  |
|      | 入校日期      |     | 日期/时间  |  |  |  |  |
|      | <u> </u>  |     | 是/否    |  |  |  |  |
|      | 简历        |     | 备注     |  |  |  |  |
|      | 照方        |     | OLE 对家 |  |  |  |  |
|      |           |     |        |  |  |  |  |
|      |           |     |        |  |  |  |  |
|      |           |     |        |  |  |  |  |
|      |           |     |        |  |  |  |  |
| â    | 認知 查阅     |     |        |  |  |  |  |
| 3    | 2段大小      | 1   |        |  |  |  |  |
| ħ    | 對式        |     |        |  |  |  |  |
| 4    | 俞入掩码      |     |        |  |  |  |  |
| ŧ    | 示题        |     |        |  |  |  |  |
| Ŧ    | 试证值       | "男" |        |  |  |  |  |

3. 将"学生"表中的"年龄"字段的有效性规则设置为 10~40, 有效性文本设置为 "请输入 10~40 之间的数据!"。

1 打开"学生"表的设计视图,将光标定位到"年龄"字段,在"常规"选项卡的 "有效性规则"中输入">=10 and <=40", "有效性文本"中输入"请输入 10~40 之间的 数据!"。

2 保存"学生"表并关闭。

| · 二 学生 |       |          |          |  |  |  |  |
|--------|-------|----------|----------|--|--|--|--|
| 2      | 字段名称  | ?        | 数据类型     |  |  |  |  |
| P      | 学生编号  |          | 文本       |  |  |  |  |
|        | 姓名    |          | 文本       |  |  |  |  |
|        | 性别    |          | 文本       |  |  |  |  |
|        | 年龄    |          | 数字       |  |  |  |  |
|        | 入校日期  |          | 日期/时间    |  |  |  |  |
|        | 団员否   |          | 是/否      |  |  |  |  |
|        | 简历    |          | 备汪       |  |  |  |  |
|        | 照方    |          | OLE 对家   |  |  |  |  |
|        |       |          |          |  |  |  |  |
|        |       |          |          |  |  |  |  |
|        |       |          |          |  |  |  |  |
|        |       |          |          |  |  |  |  |
|        |       |          |          |  |  |  |  |
|        | 彩规 查阅 | -        |          |  |  |  |  |
| 3      | 字段大小  | 长整型      |          |  |  |  |  |
| ł      | 名式    |          |          |  |  |  |  |
| 1      | 小数位数  | 自动       |          |  |  |  |  |
| \$     | 俞入掩码  |          |          |  |  |  |  |
| ł      | 示题    |          |          |  |  |  |  |
| 9      | 默认值   |          |          |  |  |  |  |
| 1      | 有效性规则 | >=10 And | <=40     |  |  |  |  |
| 1      | 有效性文本 | 请输入10~4  | 10之间的数据! |  |  |  |  |

- 四、"教师"表的数据输入
  - 1. 手动输入

使用"数据表视图",将所示内容输入到"教师"表中。

| 教师<br>编号 | 姓名 | 性别 | 工作<br>时间 | 政治<br>面貌 | 学历  | 职称  | 系别 | 电话<br>号码 |
|----------|----|----|----------|----------|-----|-----|----|----------|
| JS001    | 张三 | 男  | 1998/7/1 | 党员       | 研究生 | 副教授 | 经济 | 1234567  |
| JS002    | 李四 | 女  | 2000/7/1 | 群众       | 本科  | 讲师  | 数学 | 7654321  |

1 在左侧"导航窗格"的"表"对象下,双击"教师"表,打开"数据表视图"。

2 从第1个空记录的第1个字段开始分别输入"教师编号"、"姓名"和"性别"等 字段的值,每输入完一个字段值按 Enter 键和 Tab 键转至下一个字段。

3 输入完一条记录后,按Enter键和Tab键转至下一条记录,继续输入第2条记录。

4 依次类推,当输入完全部记录后,单击工具栏上的"保存"按钮,保存表中数据。

5 单击"关闭"按钮,关闭教师表。

2. 外部数据导入

将素材中"教师.xls"导入到"教学管理"数据库。

1 打开"教学管理"数据库。

2 选择"外部数据"选项卡,单击"Excel"按钮,系统自动打开"获取外部数据-Excel 电子表格"对话框,单击"浏览"按钮,选择素材中"教师.xls"工作薄,单击"将源 数据导入当前数据库的新表中"选项,单击"确定"按钮。

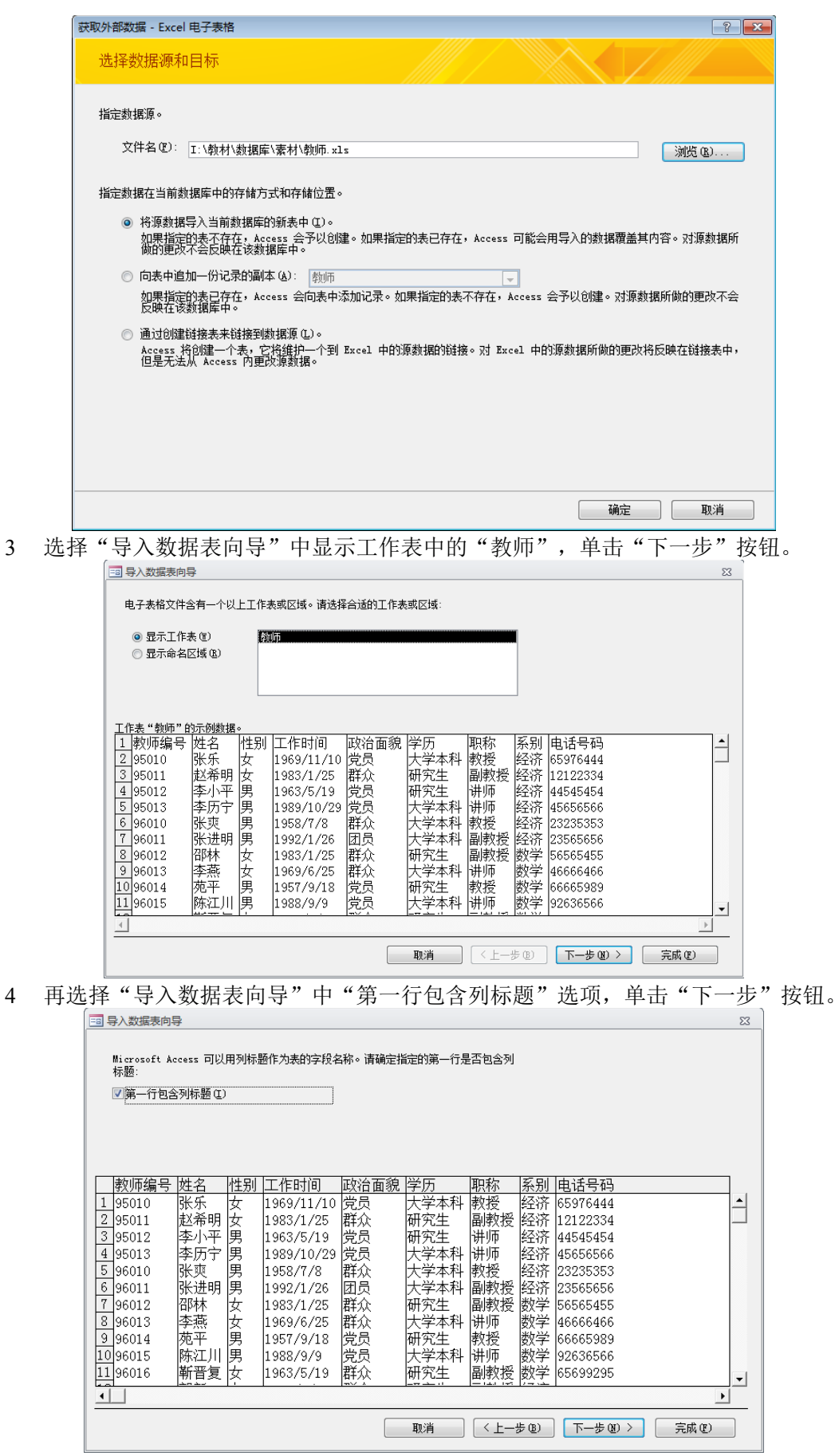

5 再单击"下一步"按钮。

|    | 1 日本 1 日本 1 日本 1 日本 1 日本 1 日本 1 日本 1 日本                                                                                                    |   |
|----|----------------------------------------------------------------------------------------------------|---|
|    | 您可以指定有关正在导入的每一字段的信息。在下面区域中选择字段,然后在"字段选项"区域内对字段信息进行修改。                                                                                                    |   |
|    |                                                                                                    |   |
|    | 字段名称 (1) 類面語書 数据类型 (1): 文本 ▼<br>索引 (1): 无 ▼ 不导入字段 (跳过) (2)                                                                                                    |   |
|    |                                                                                                    |   |
|    | 教师编号         姓名         性別         工作时间         政治面貌         学历         取称         系別         电话号码           1         95010         张乐         女         1969/11/10         党员         大学本科         教授         经济         65976444            2         95011         赵希明         女         1983/1/25         群众         研究生         副教授         经济         12122334                                                                                                    |   |
|    | 11 96016 新音复女 1963/5/19 群众 研究生 副教授 数学 65699295 ▼                                                                                                    |   |
|    |                                                                                                    |   |
| 6  | 再选择"我自己选择主键"选项,选择"教师编号"字段名,单击"下一步"                                                                                                    | 按 |
| 钮。 |                                                                                                    |   |
|    |                                                                                                    |   |
|    |                                                                                                    |   |
|    | 2 2 2 2 2 2 2 2 2 2 2 2 2 2 2 2 2 2 2                                                                                                    |   |
|    | ● 我 # 202 # 202 |   |
|    |                                                                                                    |   |
|    | 軟师编号         姓名         性別         工作时间         政治面貌         学历         职称         系別         电话号码           1         95010         张乐         女         1969/11/10         党员         大学本科         教授         经济         65976444         ▲                                                                                                    |   |
|    | 2 95011 赵希明 女 1983/1/25 群众 研究生 副教授 经济 12122334 □                                                                                                    |   |
|    | 4 95013 李历宁 男 1989/10/29 党员 大学本科 讲师 经济 45656566                                                                                                    |   |
|    | 6 96010 张廷明 男 $1992/1/26$ 团员 大学本科 副教授 经济 $23565656$                                                                                                    |   |
|    | ■ 9601.2 中外 反 1983/1/25 群众 研先主 副教授 数字 1953/05435<br>■ 9601.3 李燕 女 1969/6/25 群众 大学本科 讲师 数学 46666466                                                                                                    |   |
|    | 10996014 现平 第 1987/9/18 党员 研究生 教授 数学 166665989<br>10996015 陈江川 男 1988/9/9 党员 大学本科 讲师 数学 192636566                                                                                                    |   |
|    | 11 96016 新音复 女 1963/5/19 群众 研究生 副教授 数学 65699295 ▼                                                                                                    |   |
|    |                                                                                                    |   |
|    |                                                                                                    |   |
| 7  | 在"导入到表"文本框中输入"教帅",单击"完成"铵钮。                                                                                                    |   |
|    |                                                                                                    |   |
|    | <ul> <li>以上走向守守へ刻旗所無时至部信息。</li> <li>导入到表(I):<br/>執)</li> </ul>                                                                                                    |   |
|    | □ 导入完数据后用向导对表进行分析 (4)                                                                                                    |   |
|    |                                                                                                    |   |
|    |                                                                                                    |   |
|    |                                                                                                    |   |

8 因为已经建立了"教师"表,系统会弹出"是否覆盖已有表"对话框。在此,选择"是"按钮。

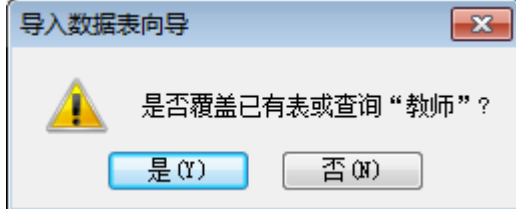

9 最后,不选择"保存导入步骤"选项,直接单击"关闭"按钮,完成数据的导入。

10 双击"教师"表或者右击"教师"表,选择"打开"命令,可以查看导入到表中的数据情况。

1. 模仿案例一,将素材中"学生.xls"、"课程.xls"、"选课成绩.xls",导入到"教学管理"数据库。操作要求如下。

导入数据时, 设置"学生"表中"学生编号"为主键,"课程"表中"课程编号"为主键,"选课成绩"表暂不设置主键。

2 打开并查看"学生"表、"课程"表、"选课成绩"表中的数据情况。

2. 建立"课程"表、"选课成绩"表和"学生"表的关系并查看数据表。 操作要求如下。

1 将"选课成绩"表中"学生编号"和"课程编号"两个字段的组合设置为主键。

|           | 选课成绩 |      |
|-----------|------|------|
| $\square$ | 字段名称 | 数据类型 |
| 8         | 学生编号 | 文本   |
| 8         | 课程编号 | 文本   |
|           | 成绩   | 数字   |
|           |      |      |
|           |      |      |
|           |      |      |
|           |      |      |

2 建立表之间的关系。

操作步骤:

(1) 打开"教学管理"数据库,选择"数据库工具"选项卡,单击"关系"按钮,打开"显示"表对话框。

| 显示表             |    |      |       | ? <mark>- × -</mark> |
|-----------------|----|------|-------|----------------------|
| 表               | 查询 | 两者都有 |       |                      |
| <b>教师</b><br>课程 |    |      |       |                      |
| 送课成<br>学生       | 鐪  |      |       |                      |
|                 |    |      |       |                      |
|                 |    |      |       |                      |
|                 |    |      |       |                      |
|                 |    |      |       |                      |
|                 |    |      |       |                      |
|                 |    |      |       |                      |
|                 |    |      | 添加(A) | 关闭(C)                |

| 果成绩  | 学生       |  |
|------|----------|--|
| 学生编号 | 💡 学生编号 🔺 |  |
| 课程编号 | 姓名 一     |  |

(2) 将"课程"表、"选课成绩"表和"学生"表依次添加到"关系"中,单击"关

|    | (2) | ユ | 坏任 | K. | 远床瓜钡 | 化们 | 子工. | 农低仍称加到 | 大尔 | 十, 4 |
|----|-----|---|----|----|------|----|-----|--------|----|------|
| 闭" | 按钮。 |   |    |    |      |    |     |        |    |      |

**深关 🎦** 

| 课程     | 选课成绩   | 学生       |
|--------|--------|----------|
| ◎ 课程编号 | ◎ 学生编号 | 💡 学生编号 🔺 |
| 课程名称   | ◎ 课程编号 | 姓名       |
| 课程类别   | 成绩     | 性别 ■     |
| 学分     |        | 年龄       |
|        |        | 入校日期     |
|        |        | 団员否 🥊    |
|        |        |          |

(3)将"课程"表中"课程编号"拖拽到"选课成绩"表中的"课程编号"上,此时, 弹出"编辑关系"对话框,选择"实施参照完整性"复选框,单击"创建"按钮。

| 编辑关系                                                            |                                  | ? <b>×</b>               |
|-----------------------------------------------------------------|----------------------------------|--------------------------|
| 表/查询(t):<br>课程<br>课程编号 ▼                                        | 相关表/查询 (R):<br>/ [选课成绩<br>] 课程编号 | 创建 (C)<br>取消<br>联接类型 (J) |
| <ul><li>☑ 实施参照完整性</li><li>□ 级联更新相关字</li><li>□ 级联删除相关记</li></ul> | 新建(147)                          |                          |
| 关系类型:                                                           | 一对多                              |                          |

(4)利用上述方法,将"学生"表中"学生编号"拖拽到"选课成绩"表的"学生编 号"上,选择"实施参照完整性"复选框,单击"创建"按钮。

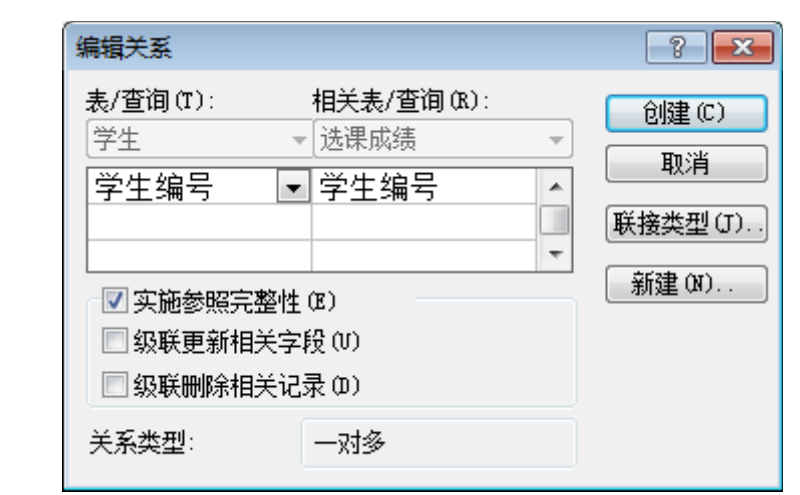

(5) 这样, 就成功地创建了表之间的关系, 单击"关闭"按钮, 保存并退出。

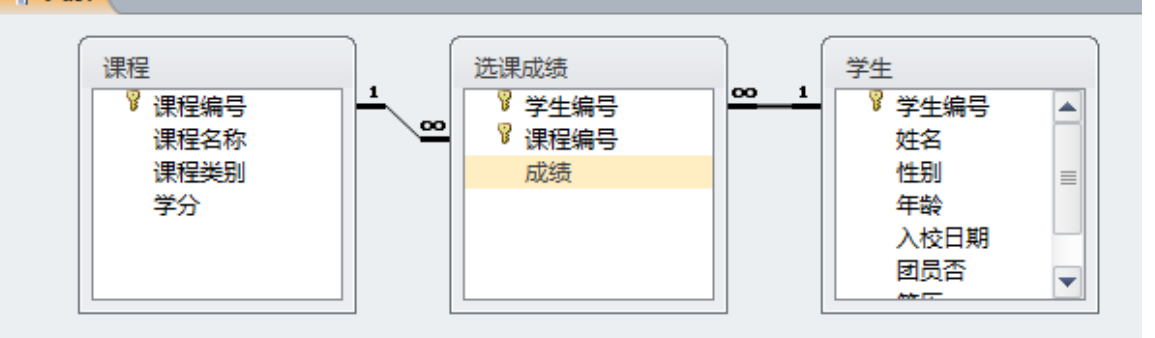

3 查看建立表关系的数据表。

|           | ] i | <b>果程</b>  |        |   |       |    |     |    |     |    |     |       |   |
|-----------|-----|------------|--------|---|-------|----|-----|----|-----|----|-----|-------|---|
| $\square$ |     | 词          | ₹程编号 🔹 | 词 | 程名称 🔸 | 词  | 程类别 | Ŧ  |     | 学分 | Ŧ   | 单击以添加 | - |
|           | 무   | 10         | 1      | 计 | 算机实用软 | 必  | 修课  |    |     |    | 3   |       |   |
|           |     | Z          | 学生编号   | * | 成绩    | Ŧ  | 单击以 | 添加 | ζ - |    |     |       |   |
|           |     |            | 980301 |   |       | 80 |     |    |     |    |     |       |   |
|           |     |            | 980314 |   |       | 92 |     |    |     |    |     |       |   |
|           |     | *          |        |   |       |    |     |    |     |    |     |       |   |
|           | 무   | 10         | 2      | 英 | 语     | 必  | 修课  |    |     |    | 6   |       |   |
|           |     | 2          | 学生编号   | Ŧ | 成绩    | Ŧ  | 单击以 | 添力 | ζ - |    |     |       |   |
|           |     |            | 980301 |   |       | 75 |     |    |     |    |     |       |   |
|           |     |            | 980303 |   |       | 90 |     |    |     |    |     |       |   |
|           |     |            | 980305 |   |       | 88 |     |    |     |    |     |       |   |
|           |     |            | 990101 |   |       | 65 |     |    |     |    |     |       |   |
|           |     | *          |        |   |       |    |     |    |     |    |     |       |   |
|           | +   | 103<br>104 |        | 高 | 等数学   | 必  | 修课  |    |     |    | 6   |       |   |
|           | +   |            |        | カ | 力学    |    | 选修课 |    |     | 2  |     |       |   |
|           | +   | 105        |        | 电 | 算会计   | 选  | 修课  |    | 1.5 |    | 1.5 |       |   |
|           | +   | 106        |        | 成 | 成本核算  |    | 选修课 |    |     |    | 2   |       |   |
| *         |     |            |        |   |       |    |     |    |     |    |     |       |   |

|   | 学生     |                          |                           |      |     |          |       |        |
|---|--------|--------------------------|---------------------------|------|-----|----------|-------|--------|
|   | 学生编号 👻 | 姓名,                      | 性别                        | - 年齢 | ÷ - | 入校日期 🔸   | 团员否 🚽 | 简历 ▼   |
| Ŧ | 980102 | 刘力                       | 男                         |      | 21  | 1998/9/1 |       | 山东曲阜   |
| ÷ | 980104 | 刘红                       | 女                         |      | 18  | 1998/9/3 |       | 新疆乌鲁木齐 |
| ÷ | 980111 | 李成                       | 男                         |      | 19  | 1998/9/2 |       | 山东东营   |
| F | 980301 | 王海                       | 男                         |      | 20  | 1998/9/1 |       | 山东日照   |
|   | ∠ 课程编号 | • 成绩                     | <ul> <li>▼ 単击!</li> </ul> | 以添加。 |     |          |       |        |
|   | 101    |                          | 80                        |      |     |          |       |        |
|   | 102    |                          | 75                        |      |     |          |       |        |
|   | *      |                          |                           |      |     |          |       |        |
| ÷ | 980302 | 李海亮                      | 男                         |      | 18  | 1998/9/2 |       | 北京顺义   |
| F | 980303 | 李元                       | 女                         |      | 23  | 1998/9/1 |       | 北京顺义   |
|   | ∠ 课程编号 | <ul> <li>■ 成绩</li> </ul> | → 単击!                     | 以添加。 |     |          |       |        |
|   | 102    |                          | 90                        |      |     |          |       |        |
|   | *      |                          |                           |      |     |          |       |        |
| ÷ | 980305 | 井江                       | 女                         |      | 19  | 1998/9/2 |       | 北京昌平   |
| ÷ | 980306 | 冯伟                       | 女                         |      | 20  | 1998/9/1 |       | 北京顺义   |
| + | 980307 | 王朋                       | 男                         |      | 21  | 1998/9/2 |       | 湖北武穴   |
| ÷ | 980308 | 丛古                       | 女                         |      | 21  | 1998/9/4 |       | 北京大兴   |
| + | 980309 | 张也                       | 女                         |      | 18  | 1998/9/4 |       | 湖北武汉   |
| ÷ | 980310 | 马琦                       | 女                         |      | 19  | 1998/9/1 |       | 湖北武汉   |
| + | 980311 | 崔一南                      | 女                         |      | 21  | 1998/9/4 |       | 北京海淀区  |
| F | 980312 | 文清                       |                           |      | 20  | 1998/9/1 |       | 安徽芜湖   |
|   | _ 课程编号 | ▼ 成绩                     | ▼ 単击!                     | 以添加。 |     |          |       |        |
|   | 105    |                          | 56                        |      |     |          |       |        |
|   | 104    |                          | 85                        |      |     |          |       |        |
|   | *      |                          |                           |      |     |          |       |        |
| + | 980313 | 田艳                       | 女                         |      | 23  | 1998/9/4 |       | 北京东城   |
| + | 980314 | 张佳                       | 女                         |      | 21  | 1998/9/1 |       | 江西南昌   |